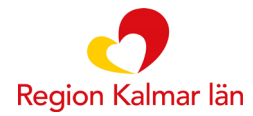

## Instruktioner för dig som ska arbeta i utbildningsmiljö/övningsmiljö för Stöd och behandling

## Som behandlare (https://dv.personal.sob.1177.se)

Först måste du starta upp ett moment (program) på dig själv som testpatient, gör enligt följande:

- 1. Logga in i behandlarvyn via följande länk: <u>https://dv.personal.sob.1177.se</u> (du måste ha ditt SITHS-kort i datorn)
- 2. Om du får ett val här så väljer du Landstinget i Kalmar län, Utbildningsenhet
- 3. Klicka på den mörkblå knappen "Starta nytt moment" som finns i högra hörnet

| Designverktyget                                                                                                    |            |             |          |                 |               |                | Logga ut 🛪                   |
|----------------------------------------------------------------------------------------------------|------------|-------------|----------|-----------------|---------------|----------------|------------------------------|
| Inloggad som: Anna Norrenge, Landstinget i Kalmar län, Utbildningsenhet<br>Roller: Behandlare, Invånaradmin, Dataadmin, Designer, Utgivare, Behörighetsadmin |            |             |          |                 |               |                | Aktuell vy: Hantera moment 🔸 |
|                                                                                                    |            |             |          |                 |               |                |                              |
| Mina                                                                                                    | Aila Avsiu | tade Export | Personal | Användargrupper | Inställningar | Administration |                              |
|                                                                                                    |            |             |          |                 |               |                | Starta nytt moment           |

- 4. Skriv in **ditt eget** personnummer, klicka på "Sök".
  - a. Alla kvinnor heter Jane Doe och alla män heter John Doe.
  - b. Ditt personnummer kommer bli avidentifierat när du startat momentet.
- 5. I listan över moment väljer du det moment du ska öva i.

| Starta nytt moment                                                                           | 8 |  |  |  |  |  |  |
|----------------------------------------------------------------------------------------------|---|--|--|--|--|--|--|
| Invånarens personnummer                                                                      |   |  |  |  |  |  |  |
| Namn Personnummer                                                                            |   |  |  |  |  |  |  |
| Jane Doe                                                                                     |   |  |  |  |  |  |  |
| Invånaren du försöker lägga till har aldrig varit inloggad på 1177 Vårdguiden.<br>Behandlare |   |  |  |  |  |  |  |
| Anna Norrenge (SE2321000073-ZD29)                                                            |   |  |  |  |  |  |  |
| Välj moment                                                                                  |   |  |  |  |  |  |  |
| Aktiva moment                                                                                |   |  |  |  |  |  |  |
| ABC: matdagbok                                                                               |   |  |  |  |  |  |  |
| Artrosskola                                                                                  |   |  |  |  |  |  |  |
| Barn med språkstörning - stöd från logopeden                                                 |   |  |  |  |  |  |  |
| Diagnosutbildning för vuxna med autism                                                       |   |  |  |  |  |  |  |
| Egenvård vid operation                                                                       |   |  |  |  |  |  |  |

- 6. Klicka på "Starta nytt moment".
- 7. Nu är din testpatient startad!
- 8. Klicka på patientens namn (Jane eller John Doe) för att komma till patientens översikt.

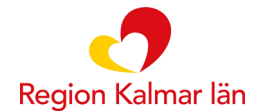

## Som patient (https://dv.sob.1177.se)

Du kan även logga in som patient och gå igenom innehållet, skicka meddelanden samt svara på formulär. För att se hur det ser ut i patientvyn använder du följande länk.

• https://dv.sob.1177.se

Du kan välja att logga in med Telia e-legitimation (SITHS-kort). Observera att det i vissa fall kan bli en krock i systemet (då systemet känner av att du redan är inloggad med ditt SITHS-kort). Du får då ett felmeddelande när du försöker logga in med Telia e-legitimation. Starta om webbläsaren och välj istället att logga in med ditt mobila bank-id.